## Windows8ネットワーク設定手順

.....

- ※ Windows8搭載のパソコンは、ほとんどがLAN端子標準装備となっているため、初 期状態において既に以下に示す設定内容となっていることが多いので、設定が 不要な場合もあります。モデムとパソコンをLANケーブルで接続後、モデム電源 の抜き差しを行い、数分後にパソコンを起動して下さい。接続が出来ない場合 は以下手順で確認をお願い致します。
- (1) スタート画面の何もないところを右クリックし、「すべてのアプリ」をクリックします。

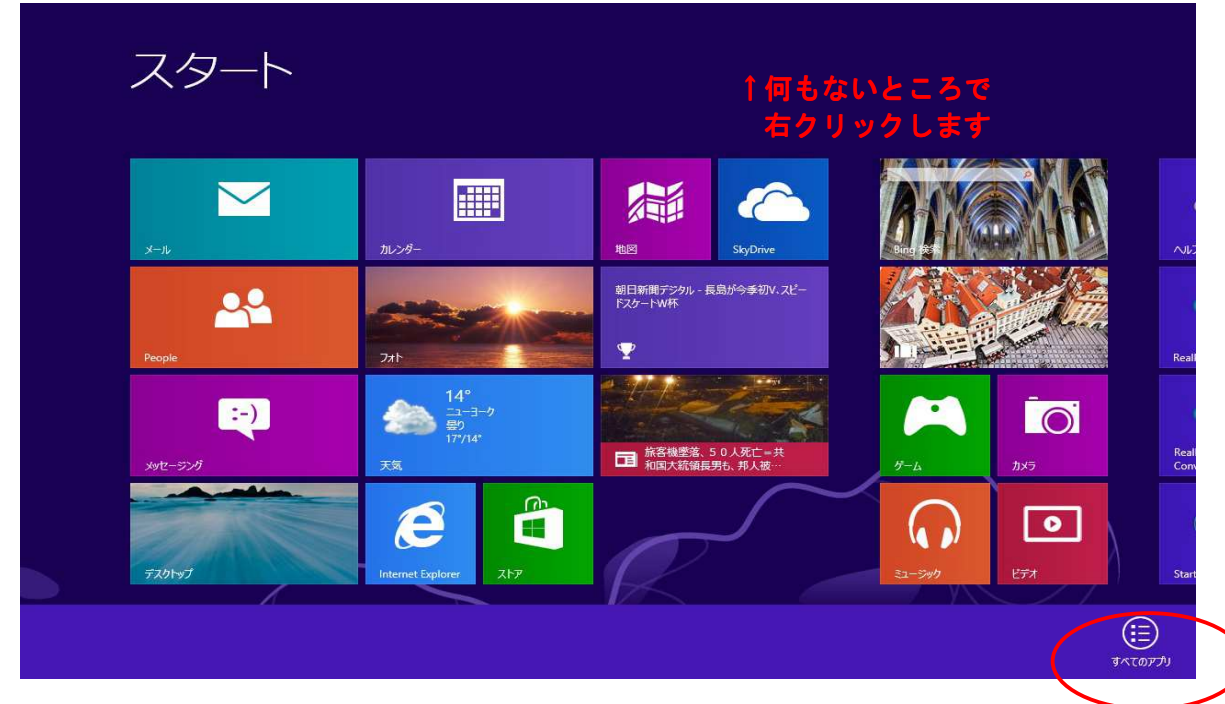

(2) 「コントロールパネル」を選択します。

| AMD VIEION Fasting Cost | RealPlayer              | 数式入力パネル           | Windows 简述标志/在        | <u></u> エクスプローラー                             |
|-------------------------|-------------------------|-------------------|-----------------------|----------------------------------------------|
|                         | Irimmer                 |                   | Windows 留中获TF         | ■■■ 既定のプログラム                                 |
| Engine Control···       | Start Menu 8            |                   | ♥                     |                                              |
| <b>*</b>                |                         |                   |                       |                                              |
|                         |                         | 村箋                | マクリーン キーボード           |                                              |
| iTunes                  | Snipping Tool           | 🛷 <sup>ペイント</sup> | 3 + ν−9−              | ションピューター                                     |
| バージョン情報                 | Windows FAX とス<br>キャン   | Xモ帳               |                       | <i>₽</i> ₽₽₽₽₽₽₽₽₽₽₽₽₽₽₽₽₽₽₽₽₽₽₽₽₽₽₽₽₽₽₽₽₽₽₽ |
| RealNetworks            | Windows Journal         | ◎ 文字コード表          | Windows<br>Defender   | 7アイル名を指定して<br>実行                             |
| RealDownloader          | Windows Media<br>Player | リモート デスクトップ<br>接続 | Windows<br>PowerShell | ? ハレブとサポート                                   |
| RealPlayer              | XPS ビューアー               | ワードパッド            | びindows 転送ツー<br>ル     |                                              |
| RealPlayer              | サウンド レコーダー              |                   | - Windows 転送ツー        |                                              |

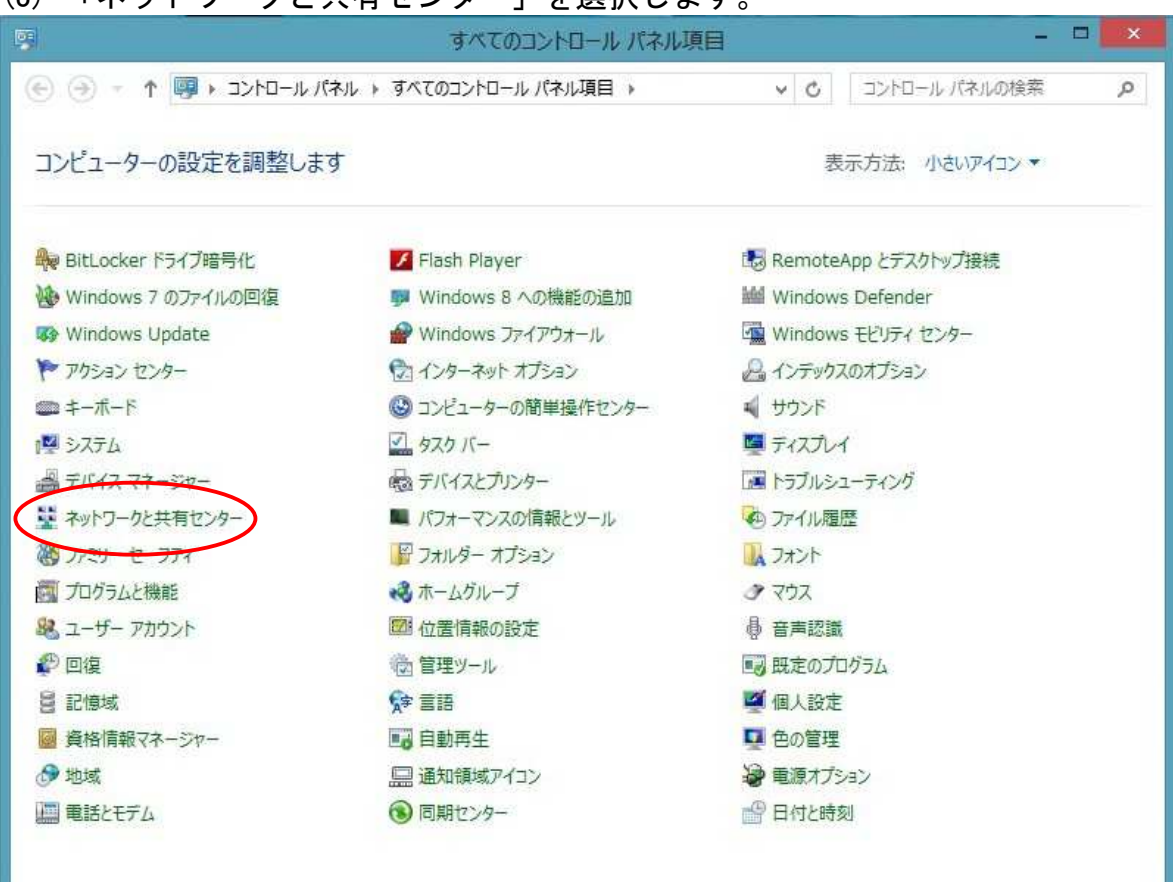

### (3) 「ネットワークと共有センター」を選択します。

### (4) 「イーサネット」を選択します。

|                   | ネットワークと共有センター                                                                                                    | - 🗆 🗙                                                    |
|-------------------|----------------------------------------------------------------------------------------------------|----------------------------------------------------------|
| -O1KC + 🕎 🕈 👻 🕣 🕣 | ール パネル 🕨 ネットワークとインターネット 🕨 ネットワークと共有センター                                                                                                    | <ul> <li>Q</li> <li>A (14) N-D1/CE</li> <li>C</li> </ul> |
| コントロール パネル ホーム    | 基本ネットワーク情報の表示と接続のセットアップ                                                                                                    |                                                          |
| アダプターの設定の変更       | アクティブなネットワークの表示                                                                                                    |                                                          |
| 共有の詳細設定の変更        | <b>ネットワーク</b> アクセスの種類<br>パブリック ネットワーク 接続:                                                                                                    |                                                          |
|                   | ネットワーク設定の変更                                                                                                    |                                                          |
|                   | <ul> <li>新しい接続またはネットワークのセットアップ</li> <li>プロートバンド、ダイヤルアップ、または VPN 接続をセットアップします。あ<br/>セットアップします。</li> <li>問題のトラガルシューティング</li> <li>内目的トラガルシューティング</li> </ul> | るいは、ルーターまたはアクセス ポイントを                                    |
|                   | ネットリークの問題を診断し(修復しょり。または、トラノルシューティング                                                                                                    | に関する国歌を人手しより。                                            |
|                   |                                                                                                    |                                                          |
|                   |                                                                                                    |                                                          |
|                   |                                                                                                    |                                                          |
| 關連項目              |                                                                                                    |                                                          |
| Windows ファイアウォール  |                                                                                                    |                                                          |
| インターネット オプション     |                                                                                                    |                                                          |
| ホールガループ           |                                                                                                    |                                                          |

(5) 「プロパティ」を選択します。

| T:                                  | イーサネットの状態                                    | ×             |
|-------------------------------------|----------------------------------------------|---------------|
| 全般                                  |                                              |               |
| 接続 一                                |                                              |               |
| IPv4 接続:                            | わ                                            | ターネット         |
| IPv6 接続:                            | インターネットア                                     | クセスなし         |
| メディアの状態                             |                                              | 有効            |
| 期間:                                 | 0                                            | 0:03:19       |
| 速度:                                 | 1                                            | .0 Gbps       |
| 詳細(E)                               |                                              |               |
| -11                                 |                                              |               |
| 動作状況                                |                                              |               |
| 動作状況                                | 送信 —— 送信 ——                                  | 受信            |
| 動作状況<br>バイト:                        | 送信 — · · · · · · · · · · · · · · · · · ·     | 受信<br>140,716 |
| 動作状況<br>パイト:<br><i> 「「プロパティ(P</i> ) | 送信 — 「「」<br>123,303 」 1,5<br>受無効にする(D) 診断(G) | 受信<br>140,716 |

(6) 「インターネットプロトコルバージョン4(TCP/IPv4)がチェックされていることを確認・選択し「プロパティ」を選択します。

|                                                                                                    |                                          | roller<br>椿               | 成(C)        |
|----------------------------------------------------------------------------------------------------|------------------------------------------|---------------------------|-------------|
| この接続は次の項目                                                                                                    | 目を使用します(O):                              |                           |             |
| 🗹 🛶 Link-Lay                                                                                                    | er Topology Discover<br>ット プロトコル バージョン 6 | y Responder<br>(TCP/IPv6) |             |
| <ul> <li>✓ 1&gt;9-7</li> <li>✓ 1&gt;9-7</li> <li>✓ 1&gt;9-7</li> </ul>                                                                                                    | ット カトコル バージョン 4                          | (TCP/IPv4)                | >           |
| <ul> <li>▲ 129-ネ</li> <li>▲ 129-ネ</li> <li>▲ 129-ネ</li> <li></li> <li>▲ 129-ネ</li> <li></li> <li>&lt;</li></ul> | yh プロトコル バージョン 4<br><br>削除(U)            | (TCP/IPv4)                | 、<br>パティ(R) |

(7) 「IPアドレスを自動に取得する」「DNSサーバのアドレスを自動に取得する」 を選択し「OK」を選択します。

| 股 代替の構成<br>ネットワークでこの機能がサポートされている場きます。サポートされていない場合は、ネットワ<br>てください。 | l合は、IP 設え<br>ーク管理者に) | Éを自動<br>意切な | 的に取得<br>IP 設定で | ますることがで<br>と問い合わせ |
|-------------------------------------------------------------------|----------------------|-------------|----------------|-------------------|
| ● IP アドレスを自動的に取得する(O)                                             | >                    |             |                |                   |
| ○次の IP アドレスを使う(S):                                                |                      |             |                |                   |
| IP アドレス(I):                                                       |                      |             |                |                   |
| サブネット マスク(U):                                                     |                      | 12          | - 14           |                   |
| デフォルト ゲートウェイ(D):                                                  |                      | 8           |                |                   |
| ● DNS サーバーのアドレスを自動的に取                                             | 得する(B)               |             |                |                   |
| ○次の DNS サーバーのアドレスを使う(E                                            | ):                   |             |                |                   |
| 優先 DNS サーバー(P):                                                   |                      | 8           |                |                   |
| 代替 DNS サーバー(A):                                                   |                      | 2           |                |                   |
| □終了時に設定を検証する(L)                                                   |                      |             | 詳細調            | 设定(V)             |
|                                                                   |                      |             |                |                   |

(8) 「OK」を選択します。

|                                                            |                        |                                  | 構成(C)            |
|------------------------------------------------------------|------------------------|----------------------------------|------------------|
| この接続は次の                                                    | 項目を使用し                 | ます(O):                           |                  |
| <ul> <li>✓ インタ・</li> <li>✓ インタ・</li> <li>✓ インタ・</li> </ul> | −ネット プロトコ<br>−ネット プロトコ | ル バージョン 6 (TCP<br>ル バージョン 4 (TCP | /IPv6)<br>/IPv4) |
| <                                                          | (N)                    | 削除(U)                            | プロパティ(R)         |
| インストール                                                     | · · ·                  |                                  |                  |

※ インターネットに接続できることを確認してください。

# Windows8 メール設定方法

Windows8 のスタート画面にあるメールというアプリは、一般のプロバイダー (K-NET を含む)のメールには対応していません。K-NET のメールアドレスをご利 用の場合は「Windows Live メール」等のメールソフトをダウンロードして設定 します。以下、「Windows Live メール」のダウンロード及び設定方法をご案内 します。

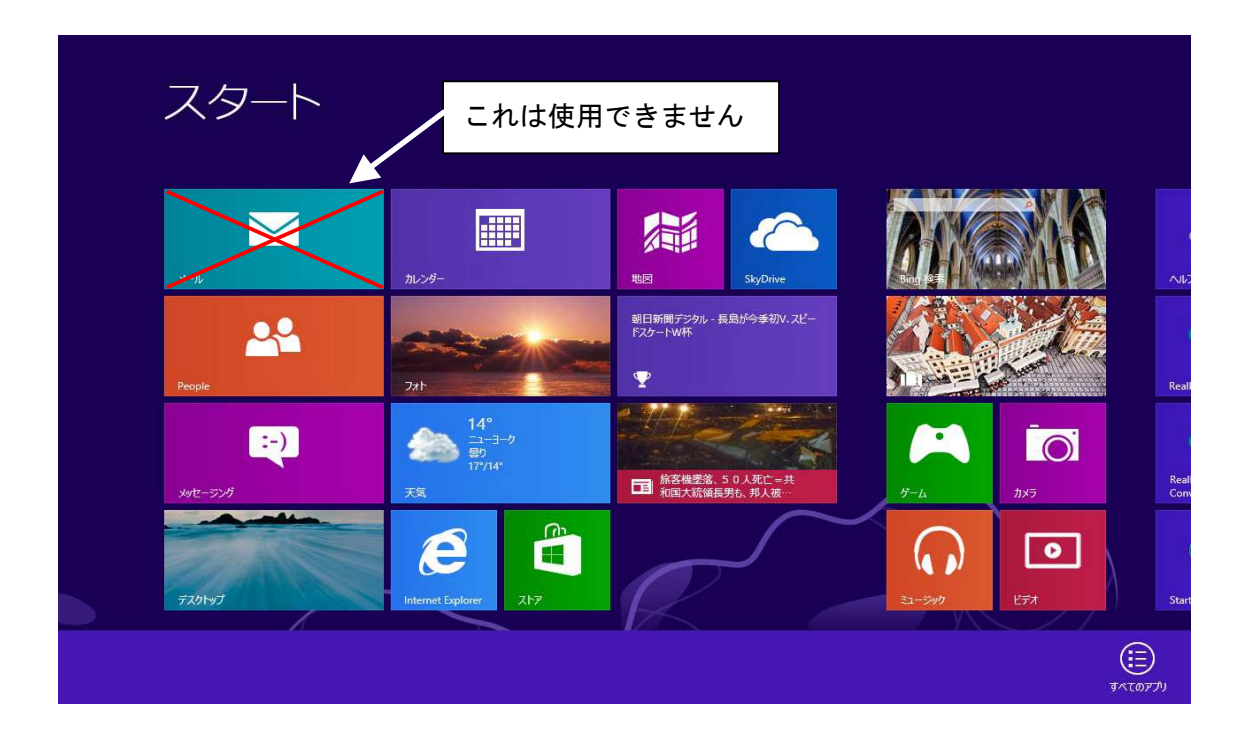

(1)インターネットに接続し、「Windows Live メール」を検索し、ダウンロード します。(Live Essentials と表記されています)

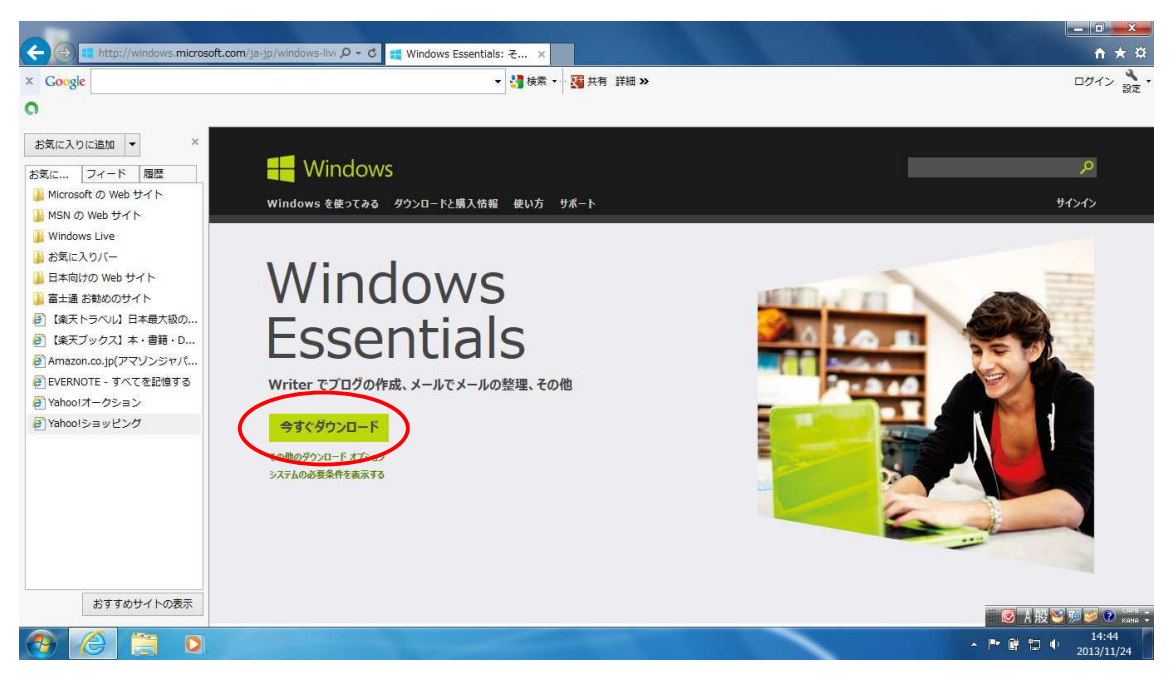

(2)下側に「実行」か「保存」を選択するメニューが出ましたら、実行を押します。

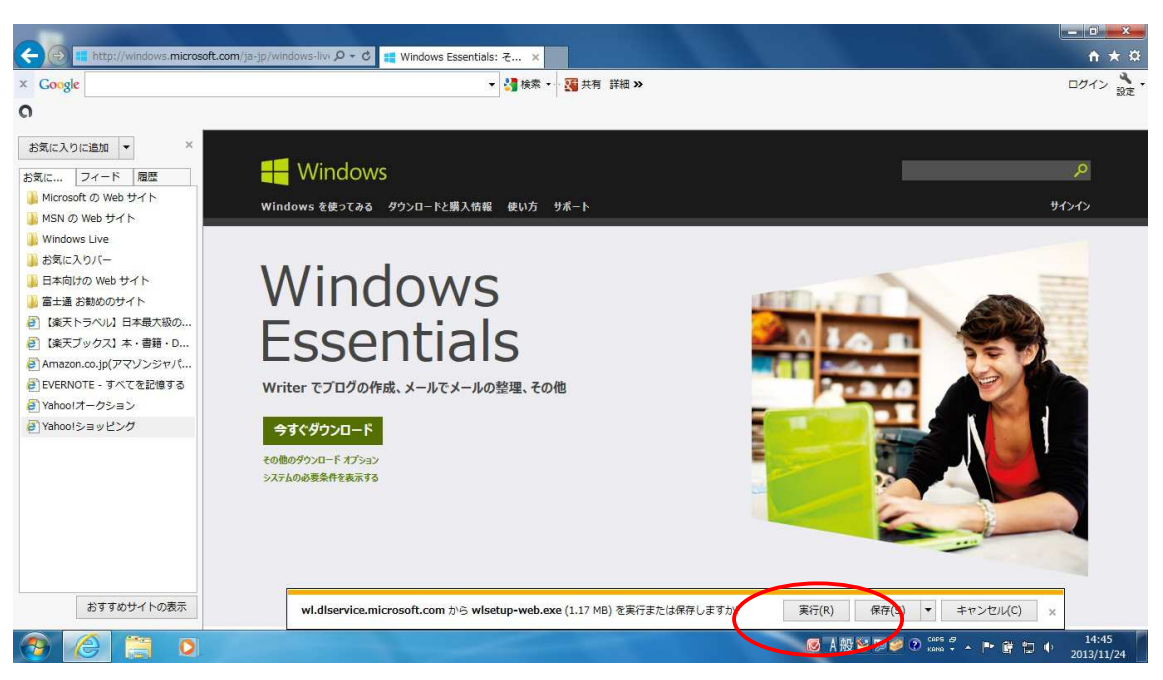

(3) インストールするプログラムの選択画面が出ましたら、下側の「インストールする製品の選択」を押します。

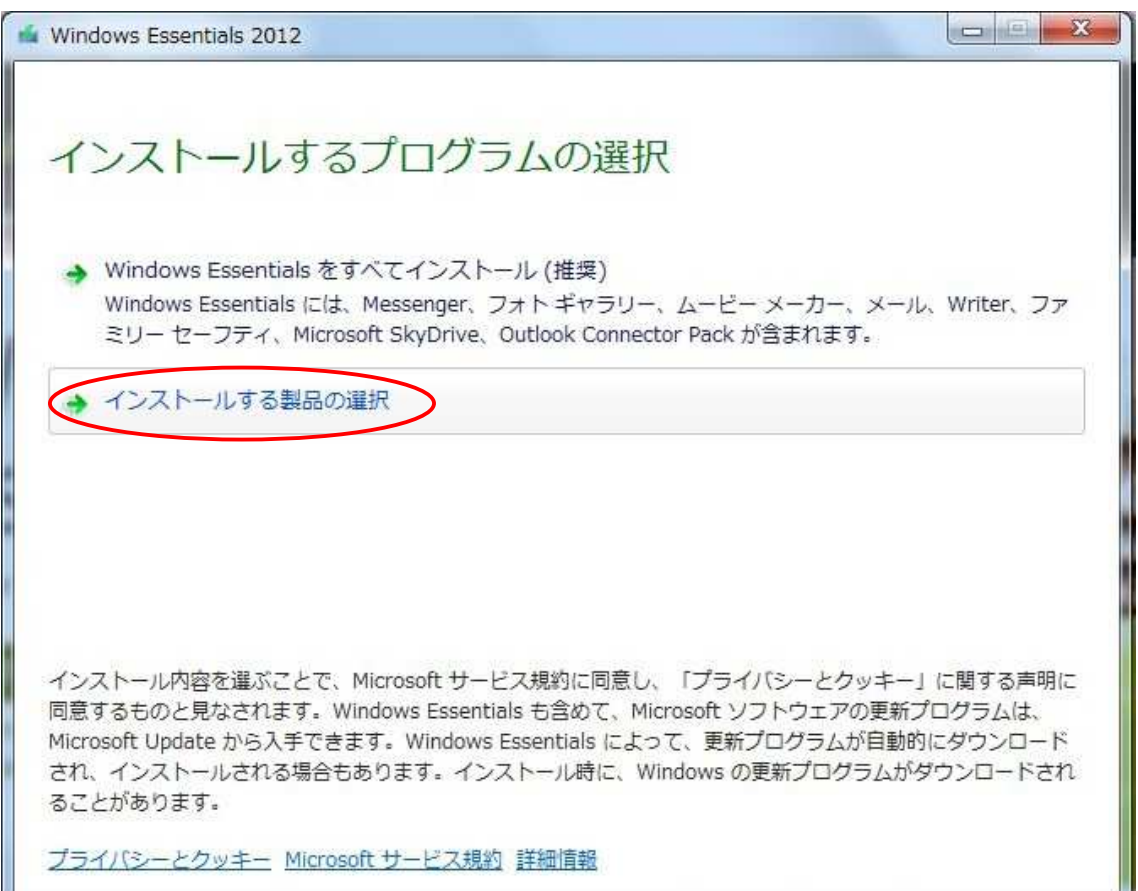

(4) インストールするプログラムの「メール」にチェックを入れ、「インストール」を押します。

| Windows Essentials 2012                             |                         |
|-----------------------------------------------------|-------------------------|
| インストールするプログラム<br>聞いている Windows Essentials プログラムはすべて | の選択                     |
| これらのプログラムがインストールされます                                | 7                       |
| 🔟 🍊 Microsoft SkyDrive                              | 🔲 醔 Messenger           |
| V-1                                                 | 🔲 🙋 📓 フォトギャラリーとムービーメーカー |
| Writer                                              | □ 🎒 ファミリー セーフティ         |
|                                                     |                         |
|                                                     |                         |
|                                                     |                         |
|                                                     | 戻る(B) インストール(I)         |

(5) インストールが完了しましたら、「閉じる」を押します。

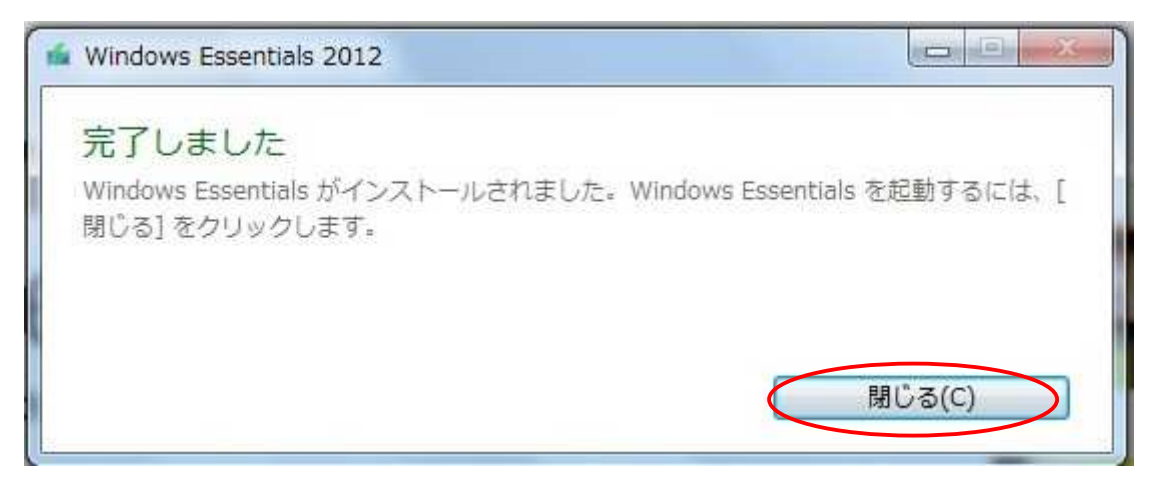

(6)「アグリーメント」画面が出る場合があります。その時は「承諾」を押します。

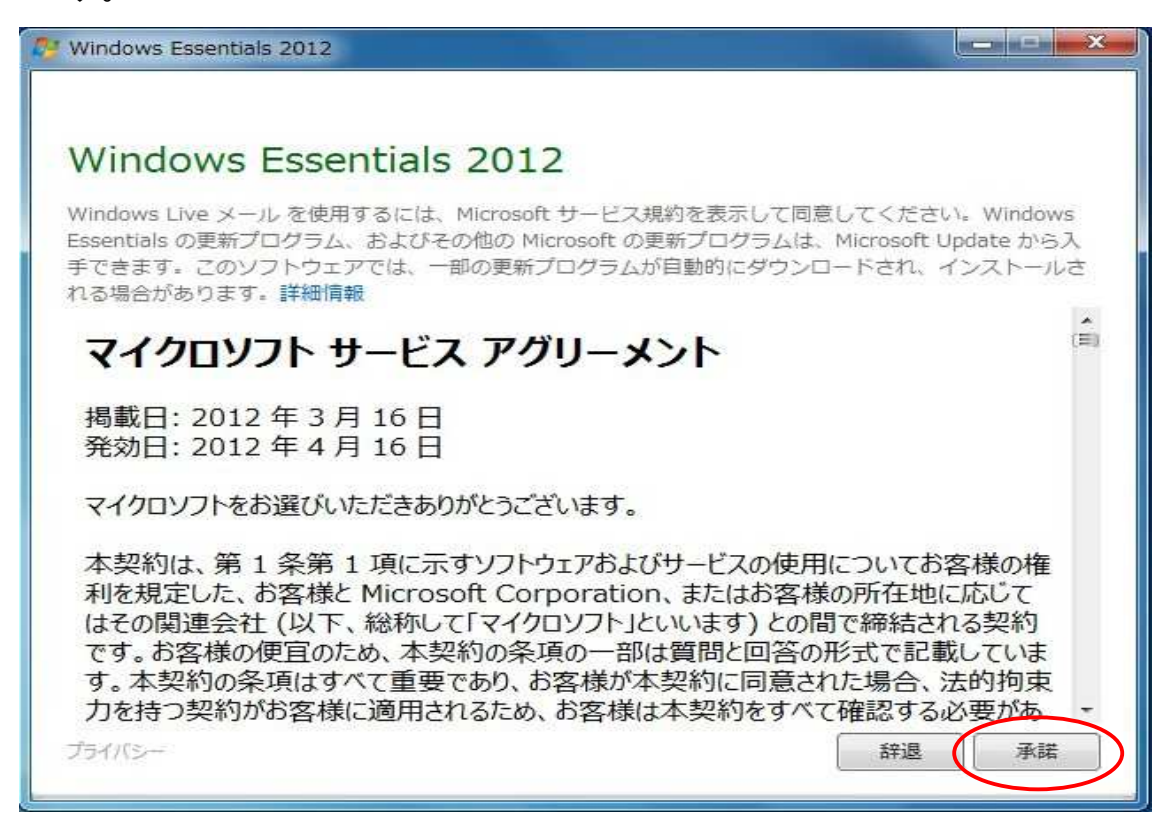

(7)次からメールアカウントの設定を行います。K-NET インターネット接続サービス確認書を用意してください。Windows Live メールが起動しましたら、「アカウント」を押します。

| 🛃 🕞 🏠 📑 ≑ II クイック分類 - Windows Live メール                                                                                     |                                                                                                    |
|----------------------------------------------------------------------------------------------------|----------------------------------------------------------------------------------------------------|
| ■▼ ホーム フォルダー 表示 アカウント                                                                                                    | 0                                                                                                    |
| 電子メール     フォト     新しい     送感     削除     広信     インスやト       新規作成     削除     広答     広答     アグシーン     アグション     ロンク・     ロンク・ | <b>ふ</b><br>わわ                                                                                                    |
| クイック分類     ・       未開封のスール     知り合いからの未開封のメ・・・       未開封のフィード     送信トレイ                                                    | <ul> <li>&lt; 11月</li> <li>日月火水木金土         272829303112         3 4 5 6 7 8 9         10111213141516         17181920212223         20252627282930         1 2 3 4 5 6 7     </li> <li>今日         次の1か月間は予定がありません     </li> </ul> |
| ② メール<br>図 カレンダー<br>□ TSL-745                                                                                              | 今日 (11/24) の                                                                                                    |
| -7-7<br>-7-7<br>-7-7                                                                                                    | 予定を222から入力<br>できます                                                                                                    |
| 新著沙セージ                                                                                                    | なし 🖸 オンライン作業中 🌚                                                                                                    |

### (8)「電子メール」を押します。

| ・     ・     ・     クイック分類 - Windows Live メール       ・     ホーム     フォルター     表示     アカウント       ・     ・     ・     ・     ・       ・     ホーム     フォルター     表示     アカウント       ・     ・     ・     ・     ・       ・     ・     ・     ・     ・       ・     ・     ・     ・     ・       ・     ・     ・     ・     ・       ・     ・     ・     ・     ・       ・     ・     ・     ・     ・       ・     ・     ・     ・     ・       ・     ・     ・     ・     ・       ・     ・     ・     ・     ・       ・     ・     ・     ・     ・       ・     ・     ・     ・     ・       ・     ・     ・     ・     ・       ・     ・     ・     ・     ・       ・     ・     ・     ・     ・       ・     ・     ・     ・     ・       ・     ・     ・     ・     ・       ・     ・     ・     ・     ・       ・     ・     ・     ・       ・     ・     ・ |                                                                                                    |
|----------------------------------------------------------------------------------------------------|----------------------------------------------------------------------------------------------------|
| <ul> <li>クイック分類</li> <li>未開封のメール</li> <li>知り合いからの未開封のメー・</li> <li>未開封のフィード</li> <li>送信トレイ</li> </ul>                                                                                                    | <ul> <li>◆ 11月 ▶</li> <li>日月火水木金土</li> <li>272829303112</li> <li>3456789</li> <li>10111213141516</li> <li>17181920212223</li> <li>252627282930</li> <li>1234567</li> <li>今日</li> <li>次の1か月間は予定がありません</li> </ul> |
| <ul> <li>マール</li> <li>カレンダー</li> <li>アドレス帳</li> <li>フィード</li> <li>ユースグループ</li> </ul>                                                                                                    | 今日 (11/24) の<br>予定をごごから入力<br>できます                                                                                                    |

### (9) K-NET インターネット接続サービス確認書の記載にあるとおり、電子メール アドレス、パスワードを入力し、「手動でサーバー設定を構成する」にチェ ックし、「次へ」を押します。

| 目分の電子メールアカ<br>Windows Live ID をお持ちの場合はここで<br>Windows Live にサインイン<br>電子メールアドレス:<br>○○○○○@k-macs.ne.jp<br>新しく Windows Live メールアドレスを作<br>成する方はごちら<br>パスワード:<br>・・・・・・・・・・・・・・・・・・・・・・・・・・・・・・・・・・・・ | ウントを追加する<br>Eサインインしてくたさい。<br>Windows Live メール ではほとんどの電子メール アカウントをお<br>使いになれます。たとえば<br>Hotmail<br>Gmail<br>などが利用可能です。 |
|----------------------------------------------------------------------------------------------------|----------------------------------------------------------------------------------------------------|
|----------------------------------------------------------------------------------------------------|----------------------------------------------------------------------------------------------------|

 (10) 受信サーバー情報、送信サーバー情報のサーバーのアドレス欄に、それ ぞれ「mailsv.k-macs.ne.jp」と入力します。ログオンユーザー名は、自分 のアカウント名が表示されていることを確認して、「次へ」を押します。

| サーバー設定を構成<br>電子メールサーバーの設定がわからない場合は、ISP ま                                                                                              | たはネットワーク管理者に連絡してください。  |       |
|----------------------------------------------------------------------------------------------------|------------------------|-------|
| 受信サーバー情報<br>サーバーの種類:                                                                                                    | 送信サーバー情報<br>サーバーのアドレス: | ポート:  |
| POP                                                                                                    | mailsv.k-macs.ne.jp    | 25    |
| サーハーのハドレス: ホート:<br>mailsv.k-macs.ne.jp 110<br>ロセキュリティで保護された接続 (SSL) が必要(R)<br>次を使用して認証する:<br>クリア テキスト<br>ログオン ユーザー名:<br>〇〇〇〇〇〇 <br>確認 | □ 認証が必要(A)             |       |
|                                                                                                    | まれン/7川。                | ( 次へ) |

※K-NET 以外の環境でもメールを送受信する場合は、送信サーバー情報の 「ポート」欄の数字を「25」→「587」に変更します。

(11) 問題が無ければ、次の画面が出ますので、「完了」を押します。

| O Windows Live メール            | X        |
|-------------------------------|----------|
|                               |          |
| 電子メール アカウントが追加されました           |          |
|                               |          |
| ✓ k-net@k-macs.ne.jp が追加されました |          |
| 別の電子メール アカウントを追加する            |          |
|                               |          |
|                               |          |
|                               |          |
|                               |          |
|                               |          |
|                               | =7(5)    |
|                               | 76 J (F) |